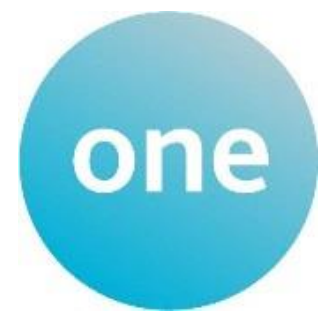

# Early Years Census

# Portal User Guide

### Contents

| SECTION 1 – Login to Provider Portal               | 3  |
|----------------------------------------------------|----|
| SECTION 2 – Portal Navigation                      | 5  |
| SECTION 3 – Accessing the Early Years Census Form  | 6  |
| SECTION 4 – Completing the Early Years Census Form | 8  |
| SECTION 5 – Further Support                        | 11 |

## **SECTION 1 – Login to Provider Portal**

Using the Web Address provided in your email. https://ems.bolton.gov.uk/ProviderPortal\_LIVE/Account/Account/Login Select the address or copy and paste into your Internet Browser address bar. Login to **Provider Portal** by completing the user name and password fields on the login box; then select. Log In

Note: If you cannot remember either your Username or Password you can Select the links below the Login button and follow the instructions. You will only get 3 attempts to login so if you do not know your password, click on 'Forgotten your password' after your second attempt to avoid locking your account. You will be then be sent a temporary password to login.

| Log In |          |
|--------|----------|
|        | Username |
|        |          |

The first time you login you will be redirected to an information page and an email will be sent to you with a confirmation Web Address, this is to ensure security.

| Register User                                                                            |
|------------------------------------------------------------------------------------------|
| We have sent a confirmation email to your registered email address.                      |
| The email contains a confirmation link which will bring you back to the main login page. |
| You must use this link to continue with your registration                                |

Each subsequent login to the Provider Portal you will be directed to the Homepage as detailed in Section 2.

After following the Web Address sent in the confirmation email you will see the confirmation message displayed.

| Registration Confirmed           |
|----------------------------------|
| Thanks, you have confirmed your  |
| email address and now may log in |
|                                  |

| Change Password                                              |                 |  |  |
|--------------------------------------------------------------|-----------------|--|--|
| Your password must be changed to allow access to the portal. |                 |  |  |
| Current password *                                           | ۹               |  |  |
| New password *                                               | <i>s</i>        |  |  |
| Confirm new password *                                       |                 |  |  |
|                                                              | Change password |  |  |

During this login you will be prompted to change your password to a memorable one, this **must contain at least 10 characters; and must contain Upper Case, Lower Case, Two Numbers and a special character**. E.g. Password01\*

Please do not use **Password01** as your new password this is only an example.

Complete the current password, new password, confirm

new password fields; and click Change password

| At the Security Details prompt <b>select a secret</b><br>question and provide a memorable answer; then | Security Details                                      |  |  |
|----------------------------------------------------------------------------------------------------|-------------------------------------------------------|--|--|
| click Save                                                                                             | Please choose a secret question and provide an answer |  |  |
|                                                                                                    | Secret Question *  Mothers Maiden Name                |  |  |
|                                                                                                    | Secret Answer *                                       |  |  |
|                                                                                                    | Save                                                  |  |  |

You have now successfully logged in for the first time, and will have access to the Provider Portal.

## **SECTION 2 – Portal Navigation**

| If there are any<br>announcements, you will            | Bolton<br>Council                                                                                                    | Bolton Council's Provider Portal |
|--------------------------------------------------------|----------------------------------------------------------------------------------------------------|----------------------------------|
| first login. Please read<br>through it carefully and   | Home Headcount - Two Year Old Funding - Administration -                                                                                                    | L Chris Smith ≁ O Sign out       |
| then click <b>Continue</b> to proceed to the Homepage. | Welcome to the Provider Portal. We are currently in the Spring Term.<br>Please make sure that any amendment tasks are submitted by the deadline date otherwiser<br>Thank you<br>Continue | we may not receive your changes. |

On initial login you may see several services available to you. Click on the service you want to have access to and you will be taken to the service's page.

| Bol<br>Cou  | ton<br>Incil        |                 |              | Bolto               | n Cour         | cil's P          | rovider F        | Portal (TEST)        |
|-------------|---------------------|-----------------|--------------|---------------------|----------------|------------------|------------------|----------------------|
| # Home      | BetterStart +       | Self Update -   | Headcount +  | 30 Hours Free Child | icare - Two Ye | ar Old Funding • | B2B - Administ   | tration <del>-</del> |
|             |                     |                 |              |                     |                |                  | 4                | SMITHC6 - Ó Sign out |
|             |                     |                 |              |                     |                |                  |                  |                      |
|             |                     |                 | 4            |                     |                |                  |                  |                      |
| V           | veic                | ome             | το           | the P               | rov            | Idel             | rPor             | ai                   |
| Be          | low, you wi         | II see the serv | /ices avai   | lable to you.       |                |                  |                  |                      |
| lf y<br>bel | ou want to c<br>ow. | arry out an eli | gibility che | eck for a 2 year    | old, please    | lick on the      | 2 Year Old Eligi | bility icon          |
| Cli         | ck on the He        | adcount icon t  | o submit i   | nformation rega     | arding funde   | d hours.         |                  |                      |
|             |                     |                 |              |                     |                |                  |                  |                      |
|             |                     |                 |              |                     |                |                  |                  |                      |
| (           | $\widehat{}$        |                 |              | ~                   | <b>#</b> #     |                  | $\geq$           | R                    |
| 30 Ho       | urs Free            | B2B             |              | Better Start        | Heado          | ount             | School           | Self Update          |
| Chil        | dcare               |                 |              |                     |                |                  | Admissions       |                      |
|             | _                   |                 |              |                     |                |                  |                  |                      |
| Ŀ           | ≤                   | ø               |              |                     |                |                  |                  |                      |
| Self L      | Ipdate -            | Two Year O      | ld           |                     |                |                  |                  |                      |
|             |                     | Englibility     |              |                     |                |                  |                  |                      |

Selecting on your name; Top Right, brings up a menu where you can change your own password or secret question, and log out securely.

| Bolton Council's | Provide                                                     | r Portal   |
|------------------|-------------------------------------------------------------|------------|
|                  | 🎍 PP Training 2 ▾                                           | එ Sign out |
| My messages      | <ul> <li>Change Passwor</li> <li>Change Secret Q</li> </ul> | d          |

Guidance text can be provided, these can be closed but will become visible again on each new login

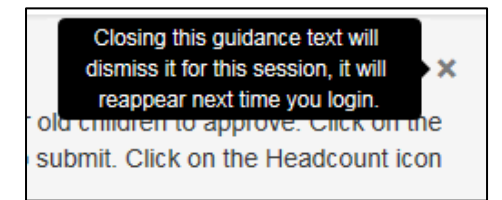

#### **SECTION 3 – Accessing the Early Years Census Form**

To access the Early Years Census Setting Information form, click on the Self Update Button

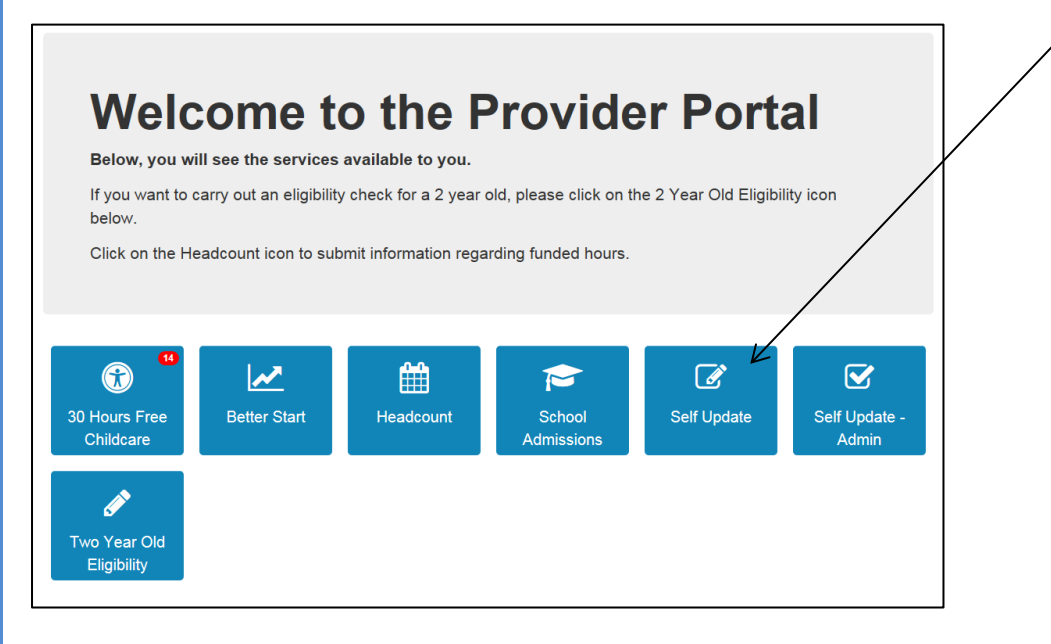

You will then be taken to the screen below. Any messages sent to you regarding the Self Update portal can be seen on the right side of the screen. Click on the Self update button to continue to the next screen.

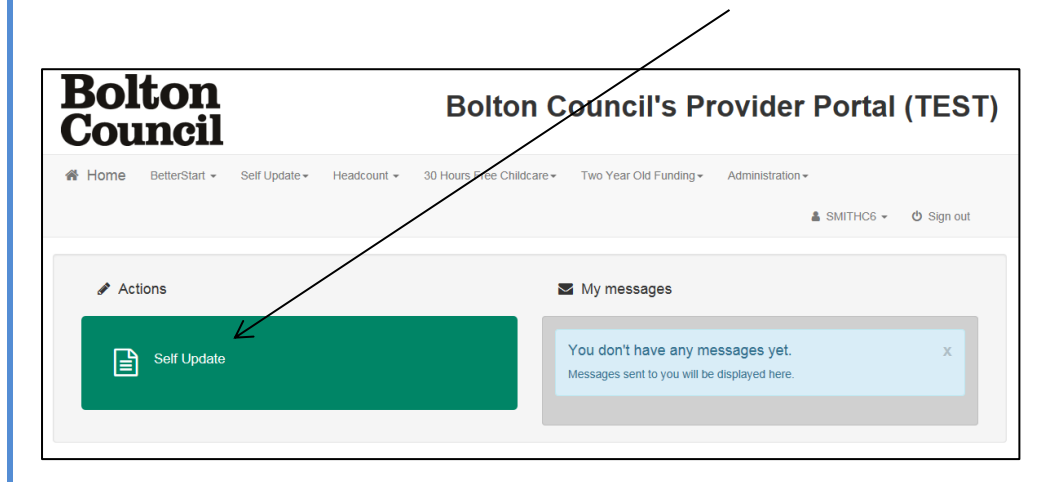

On this screen you will see the provider settings that your account is linked to. You will need to click on the 'Early Year Census' text to be taken to the census form. Please **do not** click on your provider name as it will take you to an area that has not been released yet and any information entered in there will be discarded.

| Bolton<br>Council    |                           | Bolton C                  | ouncil's Pr            | ovider Portal                 | (TEST            |
|----------------------|---------------------------|---------------------------|------------------------|-------------------------------|------------------|
| Home BetterStart → S | Self Update - Headcount - | 30 Hours Free Childcare - | Two Year Old Funding - | Administration -<br>SMITHC6 - | එ Sign out       |
| Providers - Self U   | Jpdate<br>Has Changes 🗌 🔍 | Search                    |                        |                               |                  |
| Provider Name 🗢      |                           |                           | Census Information     | Email                         | Changes          |
| > Blathers Nursery   |                           |                           | Early Years Census     | blathersnursery@gmail.com     |                  |
|                      |                           |                           |                        |                               | 1 Record(s) Tota |

| Once you have clicked on the link you should see a page similar to the one below. |                                                                                                    |  |  |
|-----------------------------------------------------------------------------------|----------------------------------------------------------------------------------------------------|--|--|
| Self Update / Blathers Nursery / Early Years Census                               |                                                                                                    |  |  |
| Guidance Notes<br>Early Years Census 2018 Details                                 |                                                                                                    |  |  |
| Availability and Opening Times                                                    |                                                                                                    |  |  |
| No. of Funding Weeks *                                                            | 38                                                                                                  |  |  |
| No. of Weeks Open *                                                               |                                                                                                    |  |  |
| Monday opening time                                                               | Number of weeks open per year must be between 1.0 Week and 52.0 weeks           Image: HH:MM (24hr) |  |  |
| Monday closing time                                                               | O HH:MM (24hr)                                                                                      |  |  |
| Tuesday opening time                                                              | O HH:MM (24hr)                                                                                      |  |  |
| Tuesday closing time                                                              | O HH:MM (24hr)                                                                                      |  |  |
| Wednesday opening time                                                            | O HH:MM (24hr)                                                                                      |  |  |
| Wednesday closing time                                                            | O HH:MM (24hr)                                                                                      |  |  |
| Thursday opening time                                                             | O HH:MM (24hr)                                                                                      |  |  |

#### **SECTION 4 – Completing the Early Years Census Form**

The first section is about opening and closing times. It will automatically populate your funding weeks, weeks open and times with default figures.

| Availability and Opening Times |                 |
|--------------------------------|-----------------|
| No. of Funding Weeks -         | 38              |
|                                |                 |
| No. of weeks Open A            |                 |
| Monday opening time            | O         08:00 |
| Monday closing time            | O 13:07         |
| Tuesday opening time           | O 08:00         |
| Tuesday closing time           | O 13:07         |
| Wednesday opening time         | O8:00           |
| Wednesday closing time         | O 13.07         |
| Thursday opening time          | © 08:00         |
| Thursday closing time          | O 13:07         |
| Friday opening time            | © 08:00         |
| Friday closing time            | O 13:07         |
| Saturday opening time          | O HH:MM (24hr)  |
| Saturday closing time          | O HH:MM (24hr)  |
| Sunday opening time            | O HH:MM (24hr)  |
| Sunday closing time            | O HH:MM (24hr)  |
| Continuously Open              | ß               |

If these are not correct for your setting then you will need to change them so that they are correct. Here is an example of what it should look like once it has been filled in.

| Availability and Opening Times |                        |
|--------------------------------|------------------------|
| No. of Funding Weeks •         | 38                     |
| No. of Weeks Open -            |                        |
| Monday opening time            | Image: 0         9:00  |
| Monday closing time            | 17:00                  |
| Tuesday opening time           | Image: 0         9:00  |
| Tuesday closing time           | I17:00                 |
| Wednesday opening time         | O         7:00         |
| Wednesday closing time         | 0 18:00                |
| Thursday opening time          | 0 9:00                 |
| Thursday closing time          | 0 17:00                |
| Friday opening time            | O         7:00         |
| Friday closing time            | Image: 0         0     |
| Saturday opening time          | O HH:MM (24hr)         |
| Saturday closing time          | O HH:MM (24hr)         |
| Sunday opening time            | O         HH:MM (24hr) |
| Sunday closing time            | O HH:MM (24hr)         |
| Continuously Open              | Ø                      |

#### The second section is about staffing information

| Total Staff Information                  |                                                   |
|------------------------------------------|---------------------------------------------------|
| Total Number of Staff <sup>*</sup>       |                                                   |
|                                          | Number of total staff should be between 1 and 999 |
| Level 2 Qualification -                  |                                                   |
| Level 3 Qualification - Non-managerial * | <i>d</i> 0                                        |
| Level 3 Qualification - Managerial •     | <i>₽</i> 0                                        |
| Qualified Teacher Status -               | ✔ 0                                               |
| Early Years Professional Status          | ✔ 0                                               |
| Early Years Teacher Status               | 0                                                 |

Please enter the staffing information for your setting. If a member of staff has multiple qualifications, count them based on the highest level qualification they have got. Here is an example of what it should look like once it has been filled in.

| Total Staff Information                  |                    |
|------------------------------------------|--------------------|
| Total Number of Staff -                  | ✔ 15               |
| Level 2 Qualification -                  | 3                  |
| Level 3 Qualification - Non-managerial - | 9 7                |
| Level 3 Qualification - Managerial -     | 2                  |
| Qualified Teacher Status -               | 1                  |
| Early Years Professional Status          | 1 Current Value: 0 |
| Early Years Teacher Status +             | / 1                |

The 3<sup>rd</sup> section is the total number of children at your setting. In this section it will pull through figures from your headcount. If there are any children that are not on your headcount due to them not being funded, please make sure you count them in this figure.

Here is an example of what it may look like when you first look at it.

| Number of Children By Age |                         |
|---------------------------|-------------------------|
| Number of 2 year olds *   | ✓ 10                    |
| Number of 3 year olds *   | <ul> <li>● 5</li> </ul> |
| Number of 4 year olds -   |                         |

Please make sure the figures are correct and change them if they are not.

| Number of Children By Age |    |
|---------------------------|----|
| Number of 2 year olds -   | 17 |
| Number of 3 year olds -   | 4  |
| Number of 4 year olds -   | 13 |

Finally, at the bottom of the screen is the submission button. Click it to submit your Early Years Census setting Information.

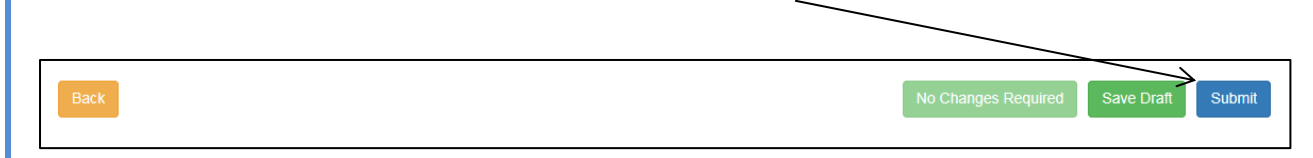

The message below will then display.

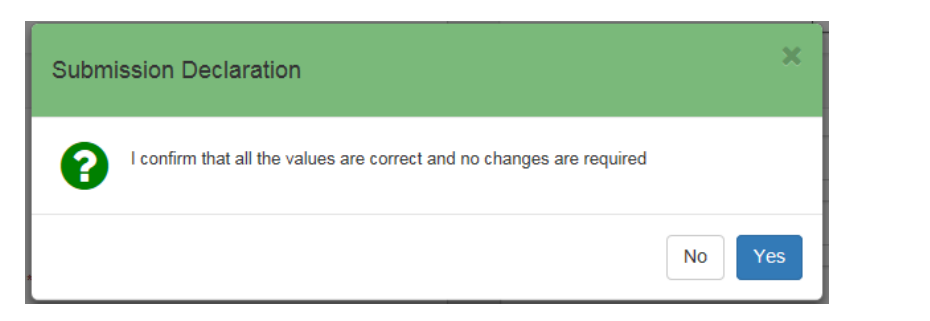

Click 'Yes' and you will have submitted your Setting Information to and we will begin to process it.

### **SECTION 5 – Further Support**

If you encounter any errors or you have problems submitting your task

#### Logging on to the system

Information Management – <u>one.support@bolton.gov.uk</u>

#### Support filling in the Early Years census Form

Data Management - <u>ec.imu@bolton.gov.uk</u>

**Contact Numbers** 

- 01204 337461
- 01204 332129
- 01204 338620

End of document